### **OLD DOMINION** UNIVERSITY

## Installing Microsoft Remote Desktop to Access MOVE (Windows)

This guide will assist you in installing Microsoft Remote Desktop to access the Monarch Virtual Environment (MOVE). Please make sure you are connected to the internet.

- 1. Go to https://docs.microsoft.com/en-us/windows-server/remote/remote-desktop-services/clients/windowsdesktop.
- 2. Click the **Windows 64-bit** dowload link.

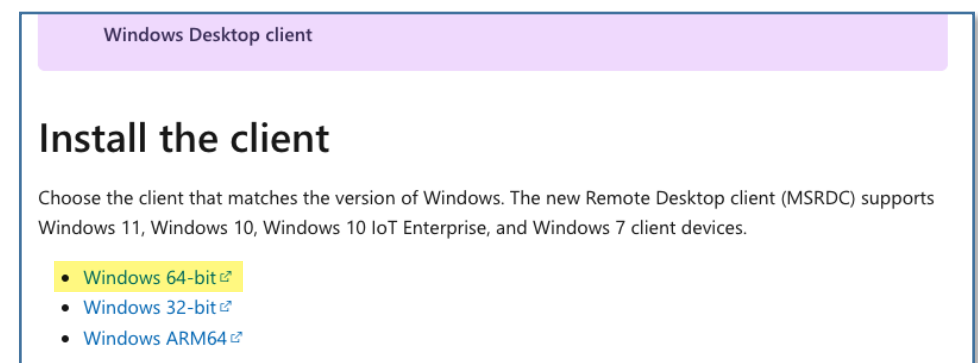

3. Once the client has downloaded, find the .msi file in your **Downloads** folder; double-click to begin the installation.

🔀 RemoteDesktop\_1.2.3316.0\_x64.msi

4. Click **Next** to start the setup wizard.

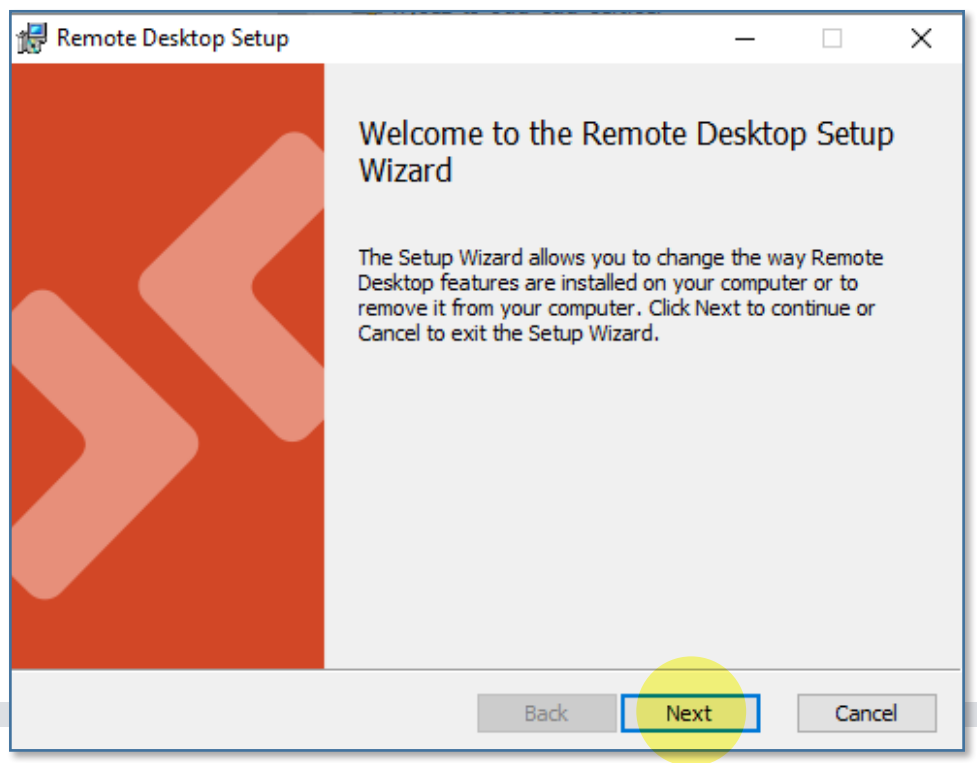

#### Information Technology Services

www.odu.edu/its
J (757) 683-3192
itshelp@odu.edu
1100 Webb Center
oduits y odu\_its

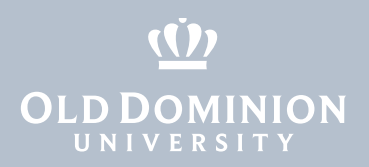

5. Read the agreement, check the box to accept the terms of the agreement, then click **Next**.

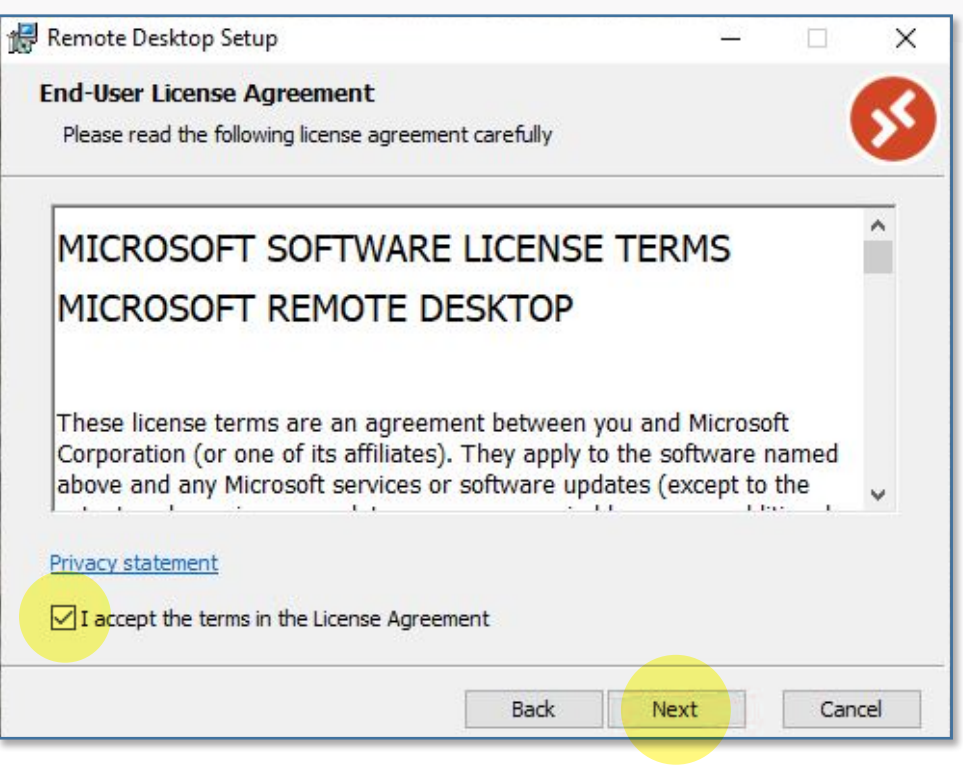

#### 6. Select Install for all users of this machine, then click Install.

| Remote Desktop Setup                                         |                                                                 | <u>1010</u> 9               |          | ×   |
|--------------------------------------------------------------|-----------------------------------------------------------------|-----------------------------|----------|-----|
| Installation Scope                                           |                                                                 |                             |          |     |
| Choose the installation scope a                              | nd folder                                                       |                             |          | 2   |
| O Install just for you (user                                 | )                                                               |                             |          |     |
| Remote Desktop will be insta<br>user account. You do not ne  | lled in a per-user folder and<br>ed local Administrator privile | be available just f<br>ges. | for your |     |
| Install for all users of thi                                 | s machine                                                       |                             |          |     |
| Remote Desktop will be insta<br>users. You must have local A | lled in a per-machine folder<br>Idministrator privileges.       | and be available fo         | or all   |     |
|                                                              |                                                                 |                             |          |     |
|                                                              |                                                                 |                             |          |     |
|                                                              |                                                                 |                             |          |     |
|                                                              |                                                                 |                             |          |     |
|                                                              | Back                                                            | Install                     | Can      | cel |

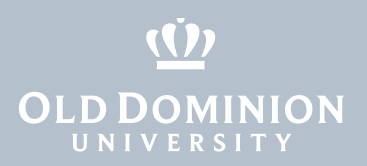

#### 7. Wait while the software is installed.

| 🖟 Remote Desktop Setup                                      | <u>-11</u> ) | × |
|-------------------------------------------------------------|--------------|---|
| Installing Remote Desktop                                   |              | 8 |
| Please wait while the Setup Wizard installs Remote Desktop. |              |   |
| Status:                                                     |              |   |
|                                                             |              |   |
|                                                             |              |   |

8. When it's done, check the box next to Launch Remote Desktop when setup exits and click Finish.

| 🖟 Remote Desktop Setup |                                       | _            |       | ×   |
|------------------------|---------------------------------------|--------------|-------|-----|
|                        | Completed the Remote<br>Wizard        | Desktor      | Setup | )   |
|                        | Click the Finish button to exit the S | Getup Wizaro | d.    |     |
|                        | Launch Remote Desktop when s          | setup exits. | )     |     |
|                        | Back Fi                               | nish         | Cano  | tel |

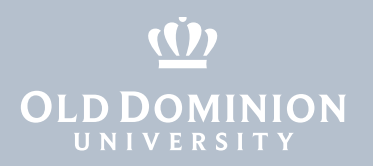

9. When Remote Desktop opens, click the Subscribe button.

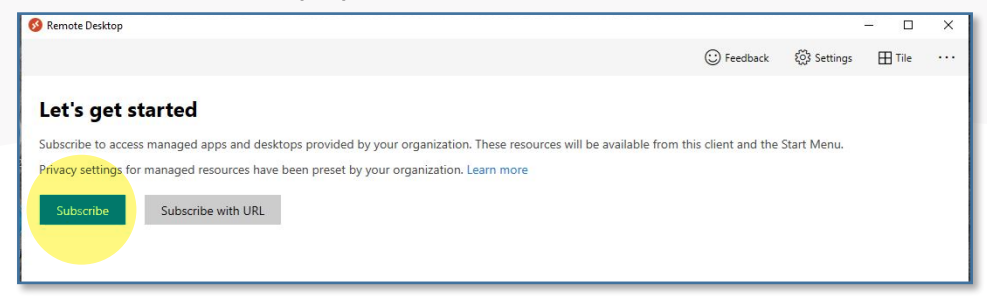

10. In the **Connect to PCs and Workspaces** window, click + Add.

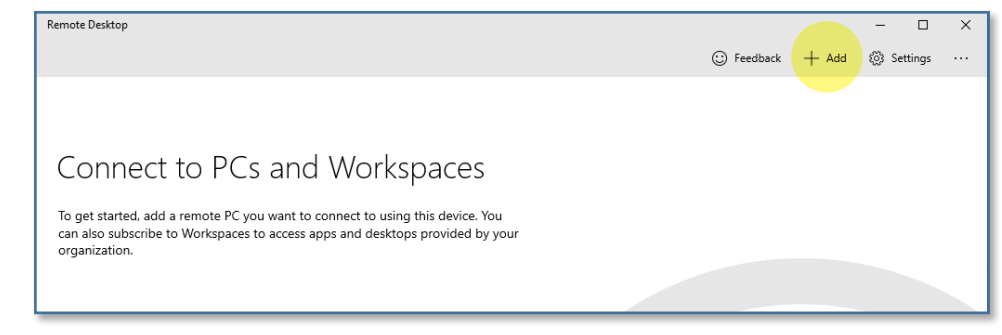

11. Then click Workspaces.

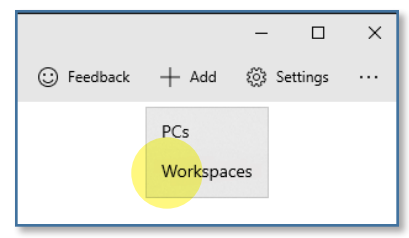

12. In the box labeled **Email or Workspace URL**, type **https://rdweb.wvd. microsoft.com/api/arm/feeddiscovery**. Wait for it to find the Workspace, then click **Subscribe**.

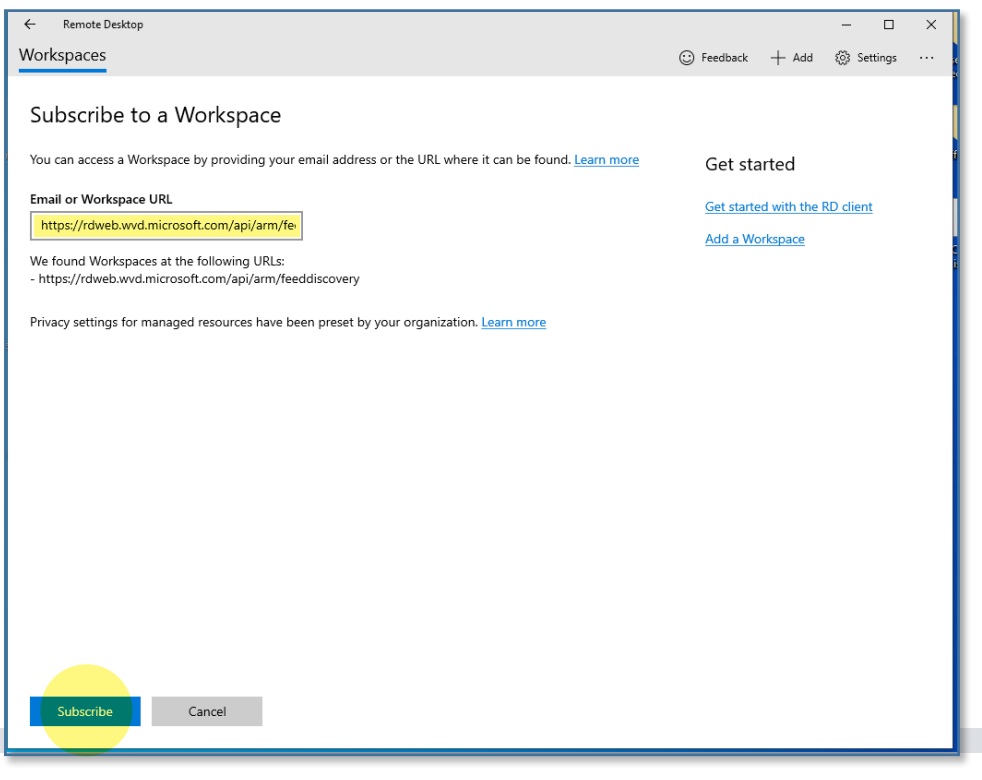

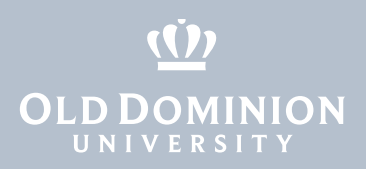

13. You'll see one of these two windows. Either enter your ODU email address, select your account if you see it, or click **Use another account**.

| Microsoft                  | Microsoft             |
|----------------------------|-----------------------|
| Sign in                    | Pick an account       |
| Email, phone, or Skype     | @odu.edu              |
| No account? Create one!    |                       |
| Can't access your account? | + Use another account |
| Next                       |                       |
|                            |                       |

14. Enter the password for your ODU email and click **Sign in**.

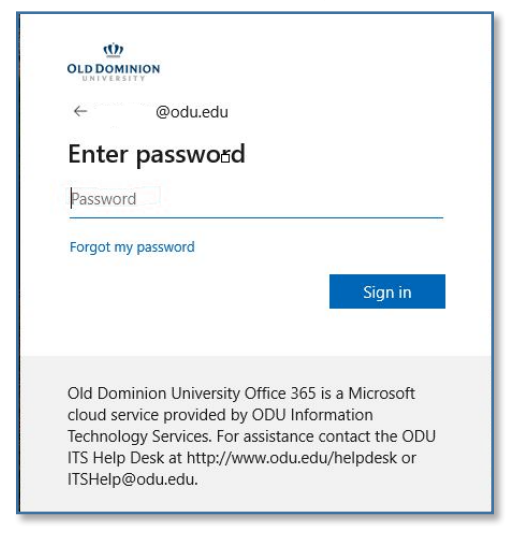

15. Authenticate with your second factor.

| CLD DOMINION<br>UNIVERSITY          | Device: Android (XXX-XXX-)<br>Choose an authentication method | ~                |
|-------------------------------------|---------------------------------------------------------------|------------------|
| What is this? C<br>Add a new device | Duo Push 🗸 Used automatically                                 | Send Me a Push   |
| My Settings & Devices<br>Need help? | Passcode                                                      | Enter a Passcode |
|                                     | Remember me for 7 days                                        |                  |

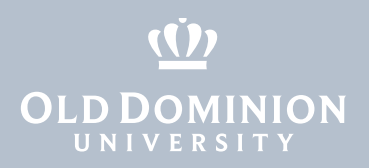

16. Once you've logged in, you'll see all of the virtual desktops you are authorized to use. Click on the one you'd like to work in.

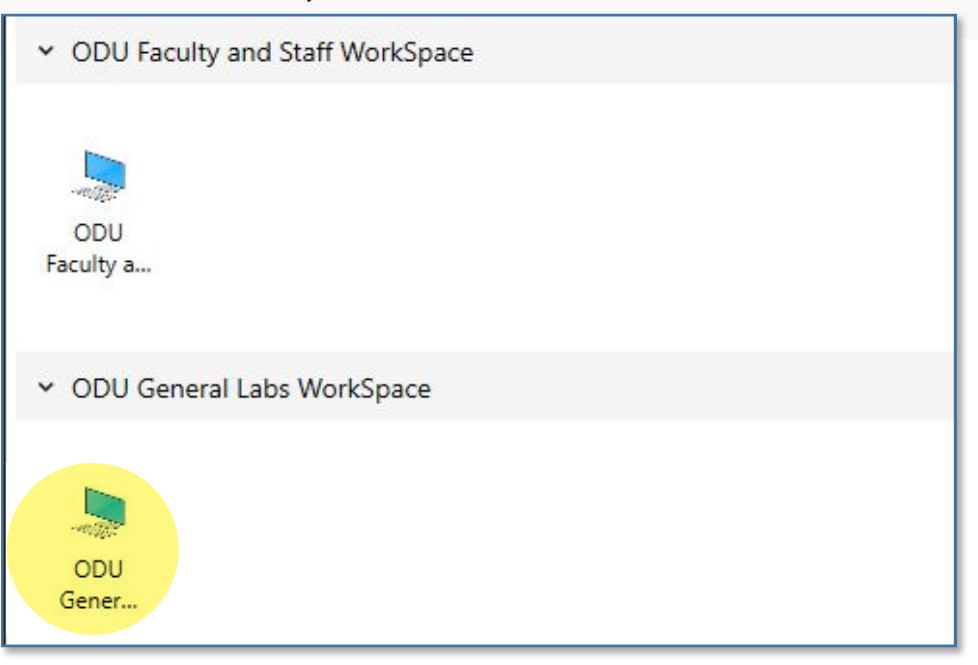

17. Log in to the virtual computer. Your Username will be pre-filled; just type in your password and click **OK**.

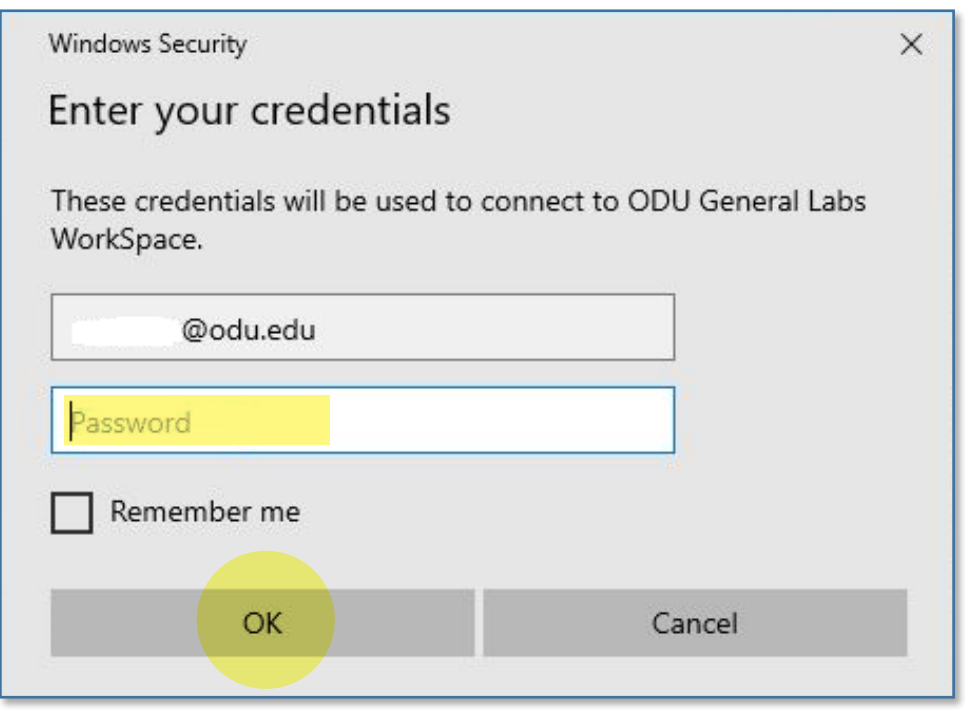

# **OLD DOMINION**

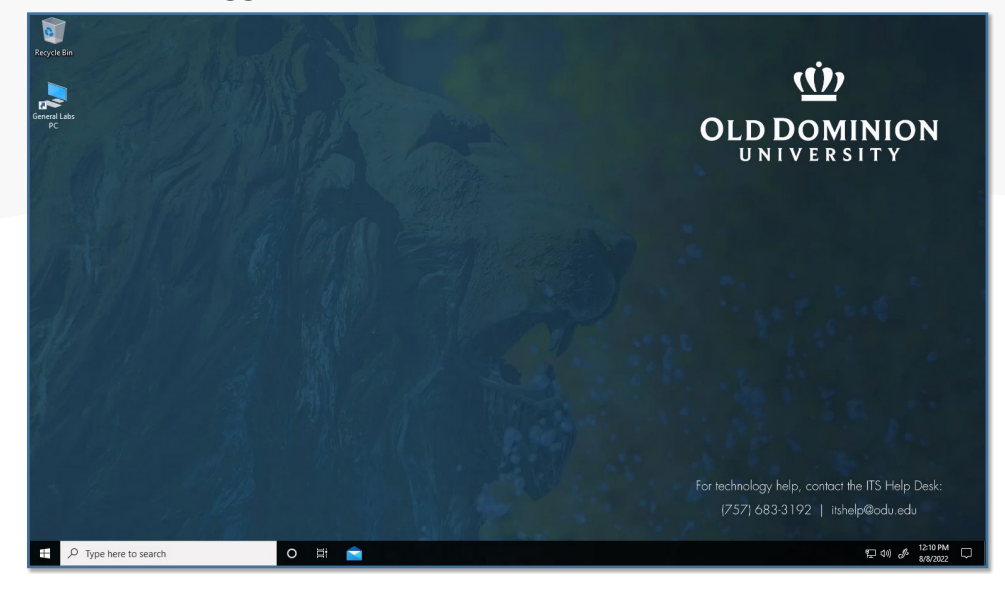

19. To log off, click the **Start Button** in the lower left corner (looks like four small rectangles), then click the top button (looks like an ID tag or maybe your profile picture).

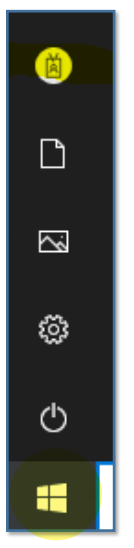

20. Click **Sign out** to log out of the virtual computer.

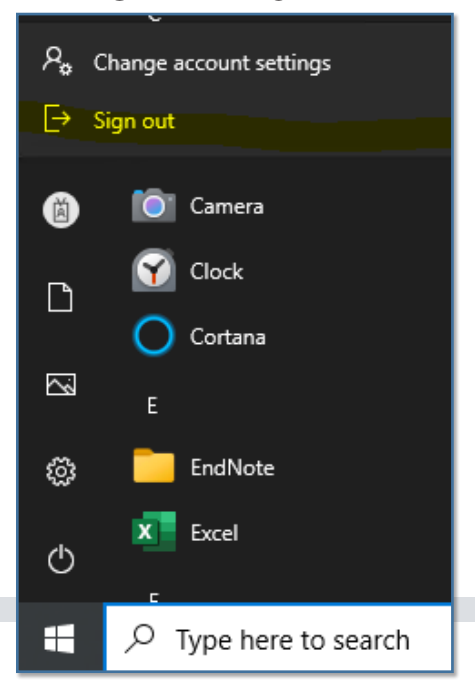